## Setting Up Konica-Minolta Copiers For Secure ID Printing

Each staff member's laptop or desktop computer has access to each of the Konica-Minolta copiers installed in your building for printing. The installed copiers are as follows:

Primary Main Office Bizhub C550i Primary Staff Workroom Bizhub 750i Intermediate Main Office Bizhub C550i Intermediate Staff Workroom Bizhub 750i Elementary Media Center Workroom Bizhub 300i

Middle School Main Office Bizhub 750i Middle School Island Room Bizhub 750i

High School Main Office Bizhub 750i High School Guidance Office Bizhub 300i High School First Floor Workroom Bizhub 750i High School Second Floor Workroom Bizhub 750i

The copiers contain a feature called Secure ID printing, which allows users to print documents to a storage device on the copiers for printing later. Printing to the Secure ID devices on the copiers will eliminate the need for individual user accounts to be set up, and will also prevent direct printing to the copiers. Secure ID printing works like this: When you print a document, and select one of the copiers in your building, you will assign your document a Secure ID code and password. You can use any code and password that you want as long as you know what the code and password for that document are. Then, at a later time you can go to the copier and open the Secure Print box from the copier's home menu. You'll enter the Secure ID code and password that you used when you printed the document, and your document will be available for printing. The changes for Secure ID printing need to be made on your computer, in the Printer Preferences for each copier installed as a printer on your

laptop or desktop computer. You only need to make the changes once for each copier. To make the changes, click Start, and then select Devices and Printers from the pop up menu. A window will appear showing the printers installed on your computer:

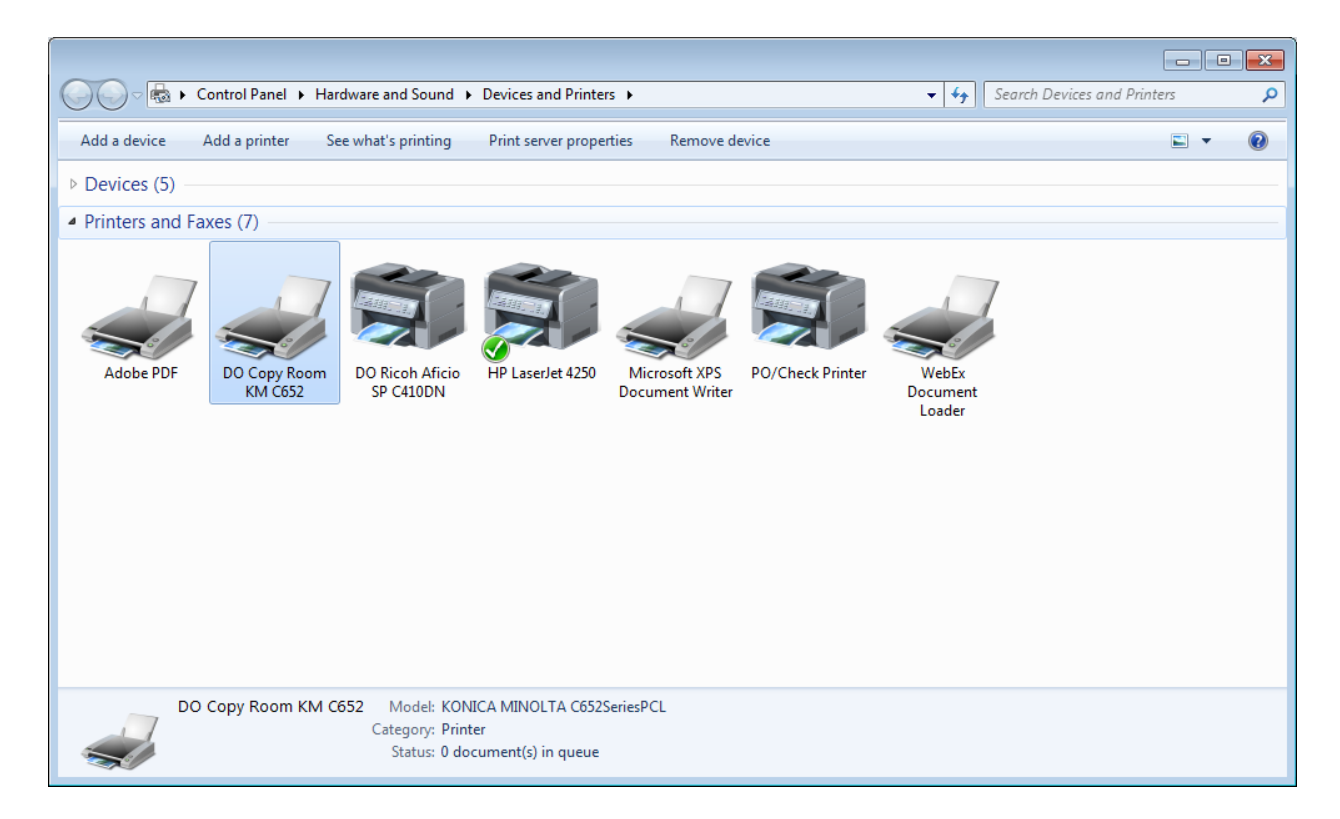

Now you are ready to set up Secure ID printing. For each of the copiers from the list above that is installed on your computer (DO Copy Room C652 in the example above), right click on the copier, and select the Printing Preferences option from the drop down menu. A Printer Preferences window will appear:

| 🖶 DO Copy Room KM C652 Printing Preferences           |                                                                                                    |  |  |  |
|-------------------------------------------------------|----------------------------------------------------------------------------------------------------|--|--|--|
| 🧟 My Tab Basic Layout Finish Cover Mode               | le Stamp/Composition Quality Other                                                                                                    |  |  |  |
| 8 1/2x11 (215.9x279.4 mm) Favorite Setting ▼ Add Edit |                                                                                                    |  |  |  |
| 8 1/2x11 (215.9x279.4 mm)                             | Original Orientation   Image: Original Orientation   Image: Orientation   Image: Orientation   Image: Orientation   Image: Orientation   Image: Orientation   Image: Orientation   Image: Orientation   Image: Orientation   Image: Orientation   Image: Orientation   Image: Orientation   Image: Orientation |  |  |  |
|                                                       | Same as Original Size  Output Method  Staple  Left Comer                                                                                                    |  |  |  |
|                                                       | Select <u>C</u> olor<br><u>U</u> ser Settings Select <u>C</u> olor<br>Auto Color  ▼                                                                                                    |  |  |  |
|                                                       | 2-Hole (Left)                                                                                                    |  |  |  |
| Printer View Printer Information                      | Default Default                                                                                                    |  |  |  |
| OK Cancel Apply Help                                  |                                                                                                    |  |  |  |

Now, you'll need to change the Output Method from Print to Secure Print. Once you do this, a User Settings window will appear.

| User Settings                                                                                                    |  |  |
|----------------------------------------------------------------------------------------------------|--|--|
| Secure Print<br>Secure Print <u>I</u> D<br>Max. 16                                                                                                    |  |  |
| Max. 8                                                                                                    |  |  |
| Operate the followings on the printer's control panel in order to use the documents which is printed by "secure print". [User Box]button -> [System] -> [Secure + |  |  |
| Save in User Box<br><u>File Name</u><br>Max. 30<br>User <u>B</u> ox Number<br>Max. 9                                                                              |  |  |
| Type in [Secure Print ID] and [Password] that are used with [Secure Print].         OK       Cancel                                                               |  |  |

In this window you will enter the Secure Print ID, which is the identification code you want to use for your documents. Then, you'll need to also enter a password, which is also entered at the copier console when you want to print your stored documents. Once you've entered your Secure ID and password click OK to save your entries. Then, click Apply, followed by OK to save the changes you've made to Printing Preferences.

When you are ready to print a document that you've sent to one of the copiers for which you've set the Secure ID and password, you'll first press the Secure Print button on the copier console. In the window that appears press the Secure Document User Box key, which will cause the key to turn green. Then, press the Use/File key. You will see a box appear asking for the ID, at which time you'll enter the Secure ID code you entered in the Printer Preferences screen. Press the OK button. A Password box will appear. Enter the password next. Press OK, and any documents you've sent to the copier matching that Secure ID and Password should be available for printing. Once you've printed the documents they will automatically be deleted from the copier storage device.

You can also change the Secure ID and Password when printing a document, in case you want to use a different code for a particular document. Here's an example:

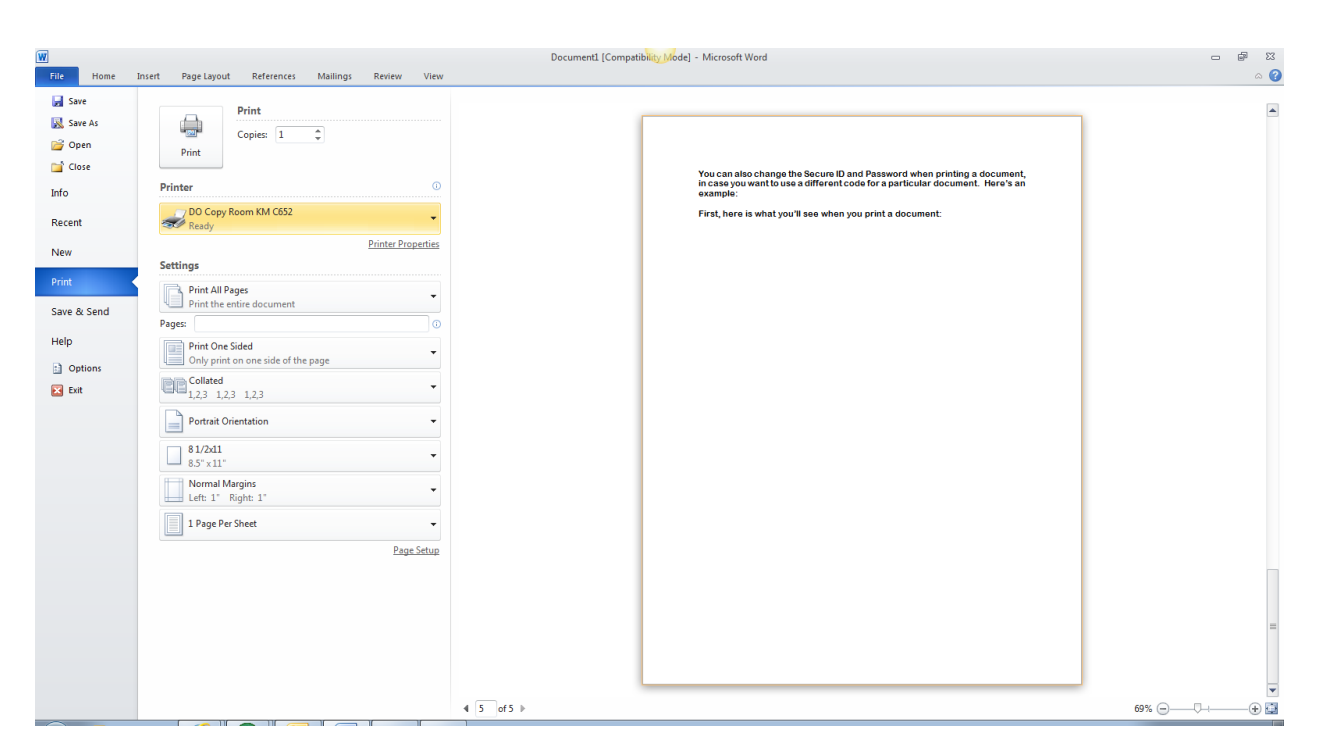

First, here is what you'll see when you print a document:

Once you've selected the copier you wish to send your document to, you can click on the Printer Properties link below the printer selection, which will cause the following to be displayed:

| 📾 DO Copy Room KM C652 Properties    |                                                                                          |                                                                                                    |  |
|--------------------------------------|------------------------------------------------------------------------------------------|----------------------------------------------------------------------------------------------------|--|
| My Tab Basic Layout Finish Cover Mod | e Stamp/Composition Quality Other                                                        |                                                                                                    |  |
| 8 1/2x11 (215.9x279.4 mm)            | Favorite Setting Untitled                                                                | ✓ A <u>d</u> d <u>E</u> dit                                                                                                    |  |
| 8 1/2x11 (215.9x279.4 mm)            | Original Orientation<br>Portrait<br>Landscape<br>Original Size<br>8 1/2x11<br>Paper Size | Copies          1       Image: [19999]         Image: [19999]       Image: [19999]         Image: [19999]       Image: [19999]         Image: [19999]       Image: [19999]         Image: [19999]       Image: [19999]         Image: [19999]       Image: [19999]         Image: [19999]       Image: [19999]         Image: [19999]       Image: [19999]         Image: [1999]       Image: [19999]         Image: [1999]       Image: [19999] |  |
|                                      | Same as Original Size   Output Method  Secure Print  User Settings                       | Staple Left Comer Select Color Auto Color Punch 2-Hole (Left)                                                                                                    |  |
| Printer View Printer Information     | Section Edit My <u>T</u> ab                                                              | Default                                                                                                    |  |
|                                      |                                                                                          | OK Cancel Help                                                                                                    |  |

You'll notice that this is the same Printer Preferences screen that you used to set up your Secure ID code. You can click on the User Settings button to change the Secure ID code and Password.